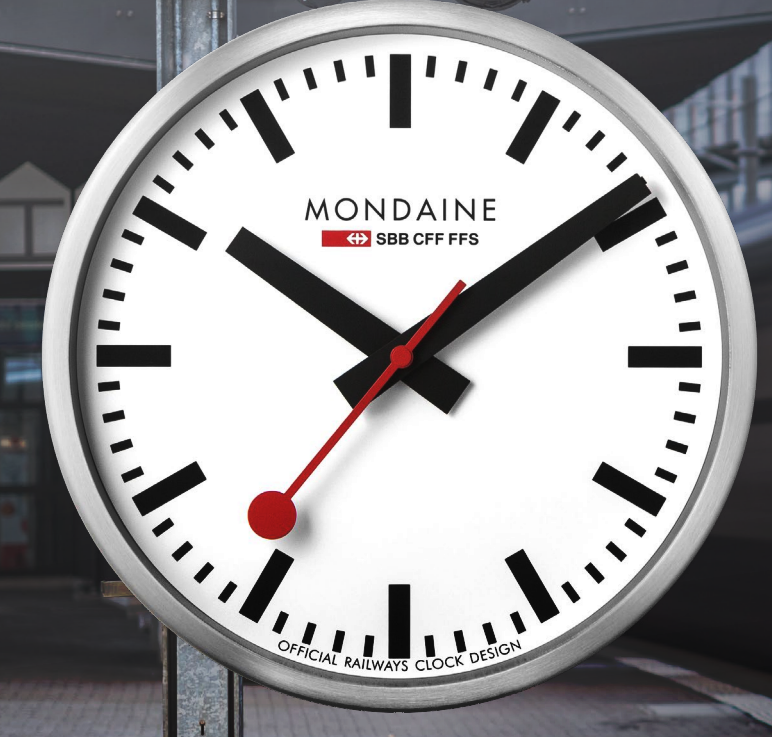

# MONDAINE® GUUCK START

Mondaine SBB stop2go WiFi Clock

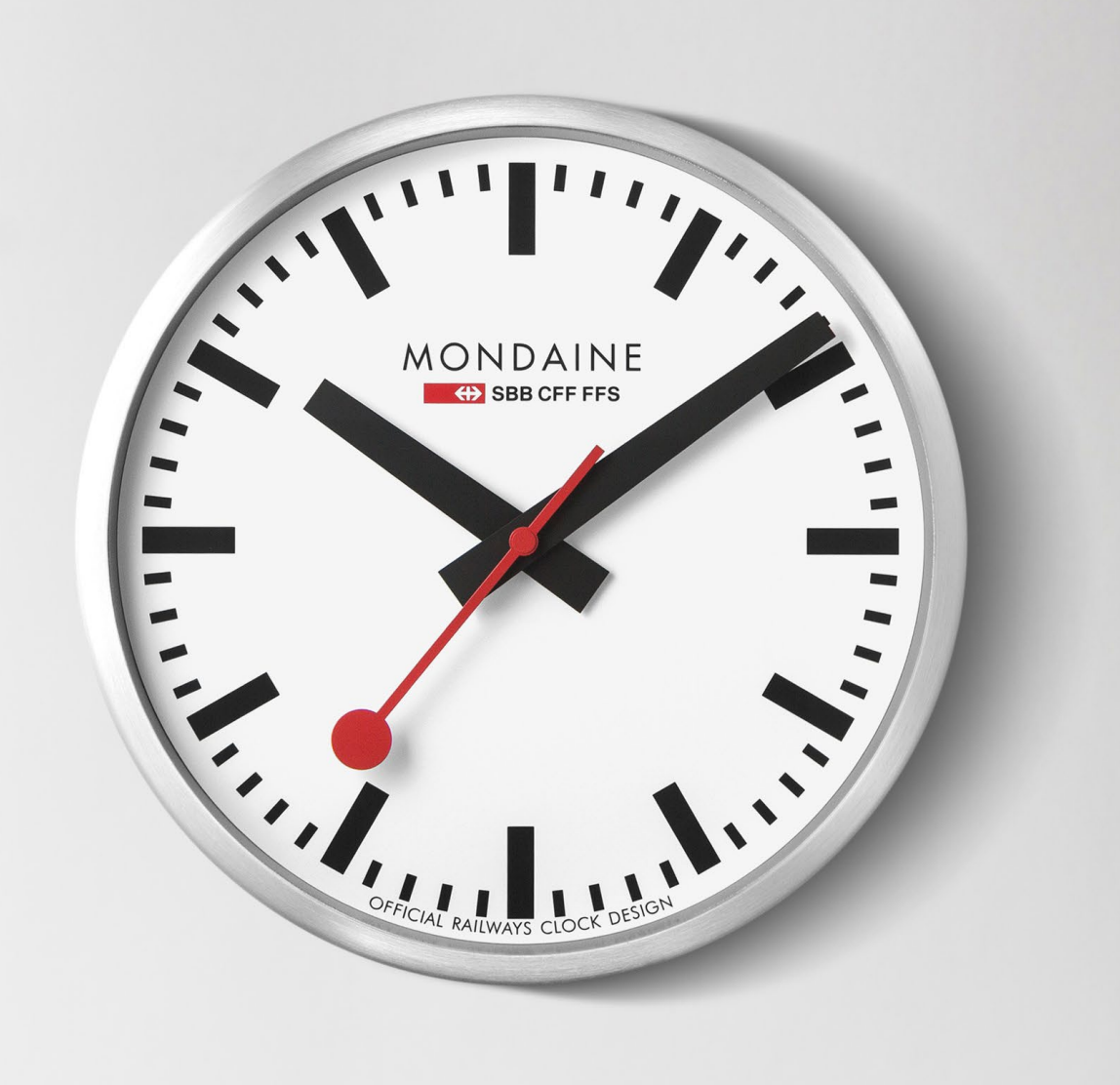

- Remove the lid from the case back, place two lithium AA
  batteries in the clock
- Press both blue buttons for about 5 seconds to start the searching function when setting the clock for the first time. When setting the clock for a second time: Only press the M.SET button for 5 seconds.

Note!: There is a time limit to set the clock, the below steps need to be executed before the hour hand is at 12.00 again. If not, the process needs to be restarted from the beginning.

- **3.** Take your mobile phone or laptop and go to your settings
- **4.** Go to WLAN/Wi-Fi. Ensure you are connected to a 2.4G frequency
- 5. Connect to the WiFi Clock. In case your device is not automatically showing the setting page, please type in the number 192.168.4.1 in your URL browser

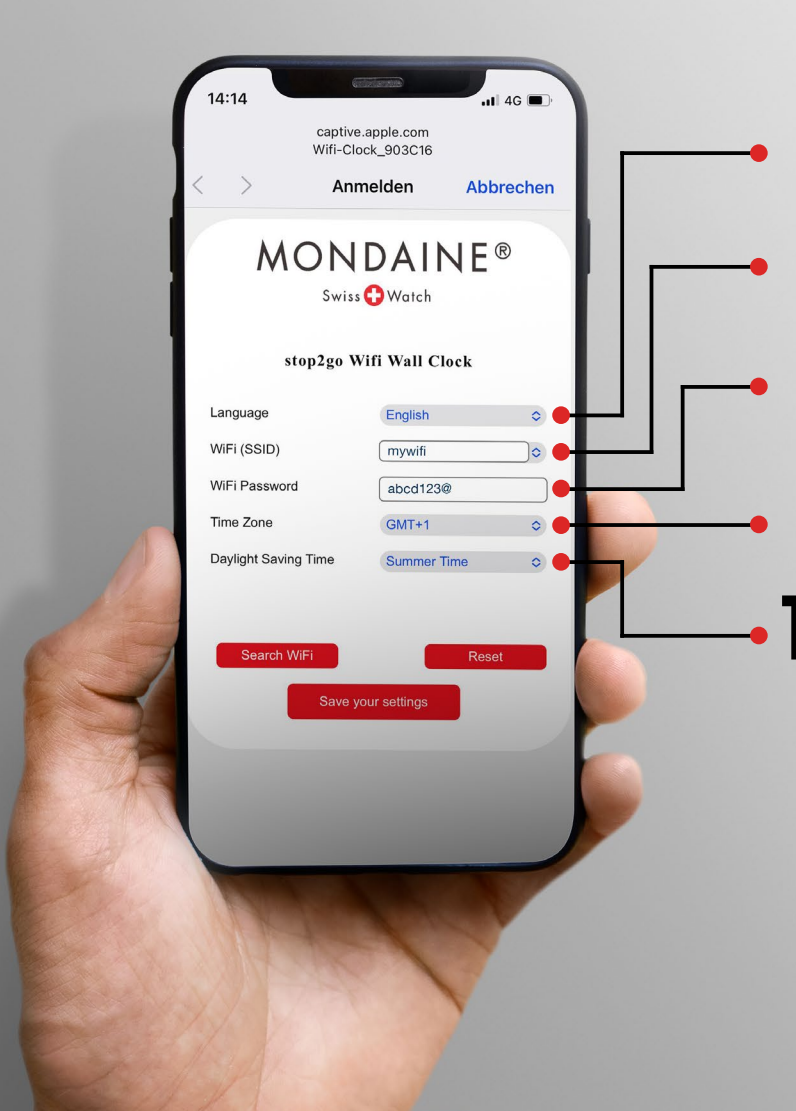

## 6. Choose your language

- 7. Choose your WiFi (SSID)
- 8. Enter your password
- **9.** Choose the desired time zone
- **O.** Select standard time or Summer Time
- Press 'Save your settings'

(Please note that the time setting can take up to 2 minutes).

Instruction video available, by scanning this QR code

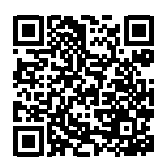

### **A.** WiFi Clock Function Description

### **B.** Additional Setting Page Information

stop2Go FUNCTION The second hand turns 360° degree in 58.5 seconds, it stops at 12 o 'clock and pause for 1.5 seconds

EOL (END OF LIFE) BATTERY If the hour and minute hands stop at 1:50, the battery voltage is low, and the battery needs to be replaced (lithium, alkaline)

WIFI FUNCTION WiFi clock only supports 2.4G connection

### SUMMER AND WINTER TIME

Time changes are not done automatically. This needs to be set manually, the same way as the first installation of the clock

The setting page has 4 languages to choose: English, German, Chinese, Japanese

SEARCH WIFI BUTTON click WiFi (SSID) Dialog box will show the SSID with the strongest signal

**RESET BUTTON** click to set the interface content to restore the default value

### SAVE YOUR SETTINGS BUTTON

WiFi clock connected successfully: "Your Mondaine clock is connected", then you can exit the mobile phone setting interface;

WiFi clock networking failure: "Didn't connect-try again" Please check the WiFi Password and click again "Save Your Settings"

### **D.** Fault verification and solution

Due to compatibility limitation of some mobile devices, the following situations may occur. The corresponding operations are as follows:

#### CASE 1

After you select on your mobile device WLAN list - the clock <WiFi-Clock\_8FF880>, if the setting interface will not pop up automatically, but you have a notification in the notification bar indicating that the mobile device is connected to the WiFi clock. Click directly on the notification bar - the setting interface will pop up automatically.

### CASE 2

After you select on your mobile device WLAN list - the clock <WiFi-Clock\_8FF880>, if the setting interface will not pop up automatically also after you tried CASE 1, or it directly pops up a blank web page. Go to your mobile device internet browser and enter 192.168.4.1 in the URL field and click "search", the setting interface will pop up.

### FAULT 1

for a short time every 10 seconds and then starts again. Cycle).

**Solution**: The battery is insufficient, replace the new battery (alkaline).

#### FAULT 2

After setting the network, the hands stop at 12 o 'clock when the WiFi clock cannot get the time, indicating that it didn't connect correctly with your WiFi – restart the process at step 1.

**Solution**: Confirm whether the setting content (account and password) is incorrect, reset after click Save your Settings button and try again. Or re-power the WiFi clock connection Šettings.

- After the WiFi clock is powered on, the hands keep moving (it stops

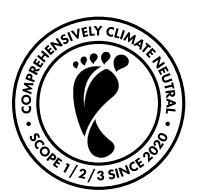

#### www.mondaine.com

Under the exclusive licence of the Swiss Federal Railways ( SBB, CFF, FFS) according to the clocks in all SBB railway stations. © All rights reserved and defended by the manufacturer and the Swiss Federal Railways.

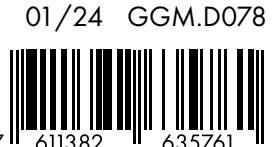

7 II 611382